## Publisher (versions 95 à 2002)

## Supprimer une page

Publisher étant un logiciel de PAO (Publication Assister par Ordinateur), il fonctionne donc sur le principe de page séparée contrairement à d'autres logiciels comme Word ou encore Works.

Il peut arriver qu'une page ou plusieurs pages doivent être supprimées dans un document.

Dans notre exemple cidessous, le document comporte 8 pages et nous voulons supprimer la page « 3 ».

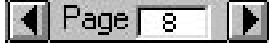

Pour cela il faut d'abord aller à la page qu'on veut supprimer soit la page « 3 ». Puis faire un clique dans le menu sur « **Edition** » puis sur « **Supprimer la** page ».

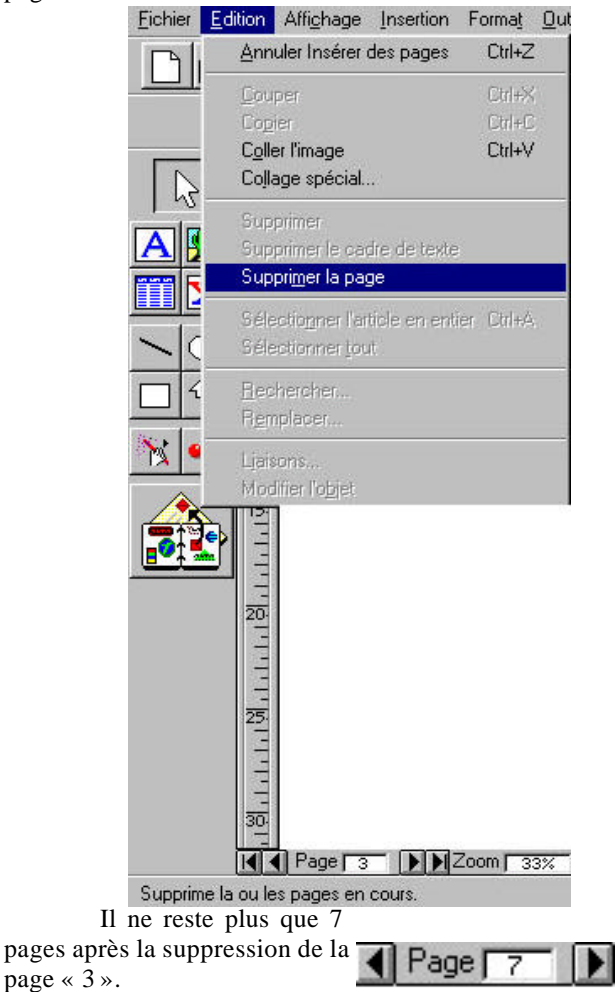

Bien sûr en cas d'erreur, il est possible d'annuler la dernière opération en cliquant dans le menu sur « Edition » puis sur « Annuler la suppression de la page ».

## Supprimer un tableau

(sauf pour la version 2002)

Publisher permet de créer, gérer, ajouter mais aussi de supprimer des lignes, colonnes d'un tableau.

Tout cela se réalise à partir du menu « Tableau » en haut de l'écran.

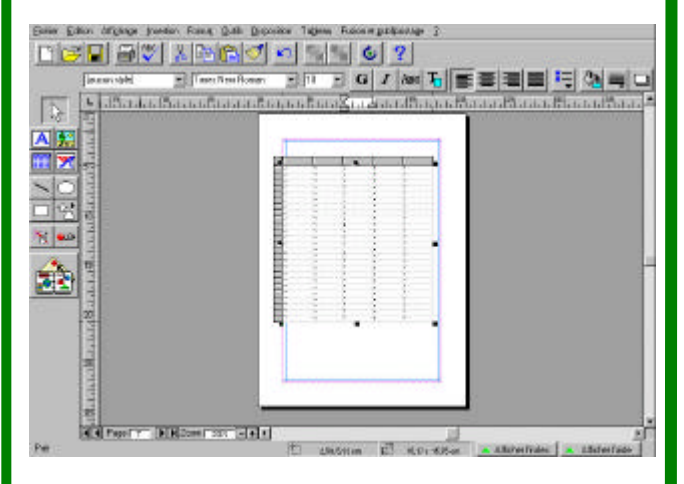

Par contre, la suppression d'un tableau est plus délicate car la commande ne se trouve pas dans le menu « Tableau » mais dans le menu « Edition ». (sauf pour la version 2002 de Publisher ou la commande supprimer un tableau est dans le menu « Tableau », ce qui semble logique comme emplacement.

Pour les versions autres que la version 2002, pour pouvoir supprimer un tableau, il suffit d'aller dans le menu « **Edition** », puis demander l'option « **Supprimer le tableau** ».

| Edition        | Affi <u>c</u> hage | Inserti | on    | Forma <u>t</u> J |
|----------------|--------------------|---------|-------|------------------|
| Ann            | uler Créer ur      | n objet | Ctrl+ | FZ               |
| <u>C</u> ou    | per le tablea      | u       | Ctrl+ | ж                |
| Сор            | ier le tableau     | Ctrl+   | ۰C    |                  |
| C <u>o</u> lle | er l'image         | Ctrl+   | ÷V    |                  |
| Cojia          | age spécial        |         |       |                  |
| S <u>u</u> p   | primer le text     | te      |       |                  |
| <u>S</u> up    | primer le tab      | leau    | Ctrl+ | Suppr            |

Ou bien avec le raccourci clavier suivant : « Ctrl + Suppr ».

| Eet   | aj | ļ | н  | ħ2 | *: | 14  |    | •  | • | N  | - |   | ю  | , | •   | *** | PK.       | 壨    | Nell'A |   | N       |    |   | in. |
|-------|----|---|----|----|----|-----|----|----|---|----|---|---|----|---|-----|-----|-----------|------|--------|---|---------|----|---|-----|
| 2     | 1  | 1 | £  | 2. | 2, | 7.  | ۰, | į, | a | ł  |   |   | i  |   |     | •   |           | her  | ĸ      | 1 | 15      | 1  | 8 | +   |
| -     | 3  | ٨ | Z  | Ē  | f  | i I | Y  | 1  | 1 | ſ. | 0 | P | 1  |   | 1.0 | 1   | ntrée<br> | Supp | A      | ŧ | 7       | 8  | 3 |     |
| 0     | 1  | 7 | 9  | S  | D  | F   | G  | н  | F | K  | ľ |   | M  | 2 | •   | -   |           |      | 1      |   | 4       | 5  | 8 |     |
| 1     |    | 2 | ٣  | ×  | ¢  | ۷   | B  | N  | 2 |    |   | ! | ł  | 1 | 1   | -   |           |      | 1      |   | 1<br>Fh | 2+ | 3 | Ent |
| Cil I |    | A | 10 | Т  |    |     |    |    |   |    |   | N | 16 |   | a   | 1   | QI.       | +    | 4      | - | 0       |    | - |     |

Le Poké-édu n°45 ? 10 février 2003